## Week 1 (first lab) demo

0) Introduce yourself, tell a little about who you are

 Lab policies (Lab manual pages 1 to 5) Partners (If you have no partner for Lab 1, do it yourself. If you have no partner for Lab 2 we will explain what to do on Canvas) Grading

How to turn in assignments (labs 1,2,3 pdf on Canvas)

Checkout sheets

2) Lab hours ECJ 1.314, TA Office hours in ACA, see Canvas for up to date information ECJ 1.314 is scheduled for most hours of the week.
 When it is not scheduled it is open for any engineering student Most of you development will be on your laptop away from

3) How to run Keil uVision simulator

Go to checkout and checkout a projector, show your laptop screen on wall. Download and unzip many TM4C123 EE319Kware within the student's working area http://edx-org-utaustinx.s3.amazonaws.com/UT601x/EE319K\_InstallSpring2015.exe

Example code in Keil directory, but the EE319Kware folder can be moved One in EE319Kware the first project (book program 3.2) Open the project, show the windows, build, simulate Watch window, single step

4a) If they have a laptop, the installer should have put the file LaunchPadDLL.dll into Keil\ARM\BIN folder

Open the **InputOutput\_4C123asm** project, and make this option Dialog DLL **DCM.DLL** Parameter **-pCM4 -dLaunchPadDLL** 

🔣 Options for Target 'InputOutput' X Device Target Output Listing User C/C++ Asm Linker Debug Utilities O Use Simulator Settings O Use: Stellaris ICDI Settings • Limit Speed to Real-Time 🔽 Load Application at Startup Run to main() Load Application at Startup Run to main() Initialization File: Initialization File: Restore Debug Session Settings Restore Debug Session Settings ▼ Toolbox ✓ Breakpoints ✓ Breakpoints 🔽 Toolbox Vatch Windows & Performance Analyzer ☑ Watch Windows 🔽 Memory Display Memory Display CPU DLL: Driver DLL: Parameter Parameter SARMCM3.DLL -MPU SARMCM3.DLL -MPU Dialog DLL: Parameter Dialog DLL: Parameter -pCM4 -dLaunchPadDLL DCM.DLL TCM.DLL -pCM4 Defaults OK Cancel Help

4b) If they are using the lab computer (do not use lab computer, please use your laptop), you can simulate I/O with DLM.DLL and -pLM3S3748

Dialog DLL **DLM.DLL** Parameter -pLM3S3748

| 🖞 Options for Target 'Lab1'                                                                                     | ×                                                                                |
|----------------------------------------------------------------------------------------------------|----------------------------------------------------------------------------------|
| Device Target Output Listing User C/C++ Asm Linker Debug Utilities                                              |                                                                                  |
| Settings     Limit Speed to Real-Time                                                                           | O Use: Stellaris ICDI                                                            |
| Load Application at Startup     Run to main() Initialization File:  Edit                                        | Load Application at Startup Run to main() Initialization File: Edit              |
| Restore Debug Session Settings<br>Breakpoints  Colbox<br>Watch Windows & Performance Analyzer<br>Memory Display | Restore Debug Session Settings<br>Breakpoints<br>Watch Windows<br>Memory Display |
| CPU DLL: Parameter:<br>SARMCM3.DLL -MPU                                                                         | Driver DLL: Parameter:<br>SARMCM3.DLL -MPU                                       |
| Dialog DLL: Parameter:<br>DLM.DLL pLM3S3748                                                                     | Dialog DLL: Parameter:<br>TCM.DLL -pCM4                                          |
| OK Cancel Defaults Help                                                                                         |                                                                                  |

Look at Project->options, crystal should be 16 MHz, debugger is simulator Build, debug, single step (look at PortF bits 4,3,2,1,0 in debugger, what is it doing?) Look at View->PeriodicWindowUpdate Will this software ever turn on all three LED colors (PF3,2,1 = 111)?

5) General questions they will want to discuss

How to find partner

How to buy a board

How to install Keil uVision on a Windows machine

How to install Keil uVision on a Macintosh

6) TAs and Professors may be demonstrating on the Digilent Analog Discovery, which is a \$99 oscilloscope and logic analyzer, <u>www.digilentinc.com/analogdiscovery/</u> The software associated with this tool is called Analog Waveforms, and can be found at http://www.digilentinc.com/Products/Detail.cfm?NavPath=2,66,849&Prod=WAVEFORMS

7) Give them 15 minutes to meet and greet to pair up for partners. Explain that Lab 1 and 2 are practice. Labs 3-9 must be with the same partner. Lab 10 will have an option to use the same or different partner.

## Week 3 (showing the board) Demo Day Activities students bring boards and TAs bring flash drives with drivers, LaunchPadware Most important tasks 0) drivers installed on students laptop

Once Keil and TExaS are installed you will need to install the windows drivers for the Texas Instruments microcontroller board. The process is the same for both the LM4F120 and the TM4C123 LaunchPads. You will need the actual physical LaunchPad board to complete this step. So if you have ordered your board and it hasn't yet arrived, bookmark this page and come back once your board arrives. Installing drivers can be tricky so here are two alternative methods to installing drivers.

**Method 1** uses drivers that were saved on your HD when you installed TExaS in step 2). These slide shows demonstrate the process to install windows drivers for the LaunchPad board specific for your operating system: <u>Windows XP</u>, <u>Windows Vista</u>, <u>Windows 7</u>, and <u>Windows 8</u>.

**Method 2** uses the official Texas Instruments web site where you can <u>download the drivers</u>, and read the <u>Stellaris Driver Installation Guide (Rev. C)</u> on how to download.

## 0) Show Keil LA in simulation

| 1) running assembly code on board (do not show printf)                    |  |  |
|---------------------------------------------------------------------------|--|--|
| <b>InputOutput_4C123asm</b> (use new one without bit specific addressing) |  |  |
| <b>Squarewaves_4C123asm</b> (use new one without bit specific addressing) |  |  |
| 2) Keil uVision debugging on board                                        |  |  |
| <b>Options to select</b> Stellaris In Circuit Debugger Interface (ICDI)   |  |  |
| View->PeriodicWindowUpdate                                                |  |  |
| Break and single step, SystemViewer->PortF, P30 really PE0                |  |  |
| 3) Hand out bags                                                          |  |  |
| 4) board safety (how to handle the board)                                 |  |  |
| a) do not move wires with power on                                        |  |  |
| b) simple way to turn power on/off (using the slide switch)               |  |  |
| c) the microUSB socket is VERY fragile (no twisting or turning)           |  |  |
| Things you can do with the power on                                       |  |  |
| Hit the reset button                                                      |  |  |
| Touch/release buttons on the board or protoboard                          |  |  |
| Connect/disconnect voltmeter to system                                    |  |  |
| Plug and unplug the USB cable                                             |  |  |
| Things you should not do with the power on (the \$13 learning experience) |  |  |
| Plug/unplug the wires between circuit and LaunchPad                       |  |  |
| Connect/disconnect cables or wires to external devices                    |  |  |
| Insert/remove wires resistors or chips from the protoboard                |  |  |

| 🞇 Options for Target 'InputOutput'                                                                               | ×                                                                                                    |
|----------------------------------------------------------------------------------------------------|----------------------------------------------------------------------------------------------------|
| Device Target Output Listing User C/C++ Asm Linker Debug Utilities                                               |                                                                                                    |
| C Use Simulator Settings                                                                                         | © Use: Stellaris ICDI                                                                                                    |
| Load Application at Startup     Initialization File:      Edit                                                   | Load Application at Startup     Run to main() Initialization File:      Edit                                                                                                    |
| Restore Debug Session Settings<br>Breakpoints  Toolbox<br>Watch Windows & Performance Analyzer<br>Memory Display | Restore Debug Session Settings       Image: Streakpoints       Image: Streakpoints       Im |
| CPU DLL: Parameter:           SARMCM3.DLL         MPU                                                            | Driver DLL: Parameter:<br>SARMCM3.DLL MPU                                                                                                    |
| Dialog DLL: Parameter:<br>DCM.DLL PCM4 -dLaunchPadDLL                                                            | Dialog DLL:                                                                                                    |
| OK Cancel Defaults Help                                                                                          |                                                                                                    |

Touch bare wires or pins with your fingers

1) Experiment with single stepping features **Reset** 

Kesel

Single step until LED comes on

2) Experiment with step over features

## Reset

Single step over until LED flashes

- 3) Experiment with break point features
  - Reset Click on the assembly line that outputs to LED, and insert a breakpoint Run (notice it stops)

**Run** (notice it stops)

4) Experiment with embedded system mode features

Disconnect power to the board

Apply power to the board